## @cac-net.ne.jp メールアドレス設定 AQUOS sense4 SH-M15

## @cac-net.ne.jp メールアドレス設定について

このマニュアルでは、@cac-net.ne.jpのメールアドレスを設定する方法をご案内します。 @gmail.comなど、その他のメールアドレスに関しては、メールアドレス発行元にお問い合わせください。

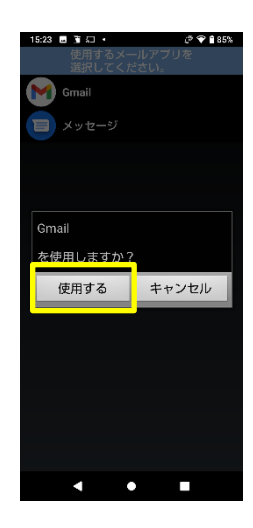

2.

1.

「使用するメールアプリを選択してください。」 の画面で、『Gmail』を選択し、『使用する』を押 します。

ホームアプリから『メール』を押します。

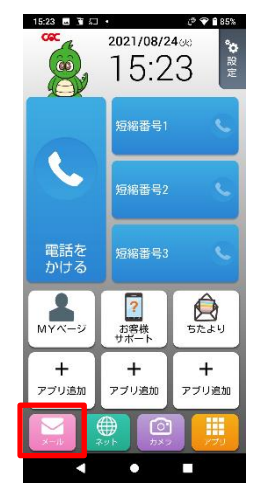

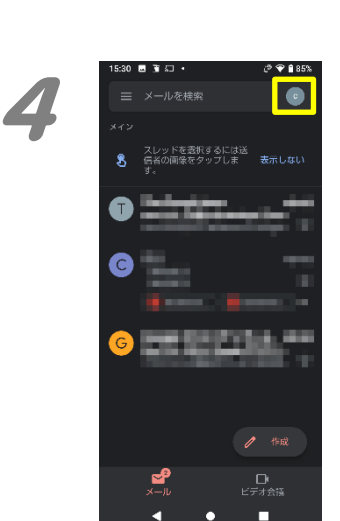

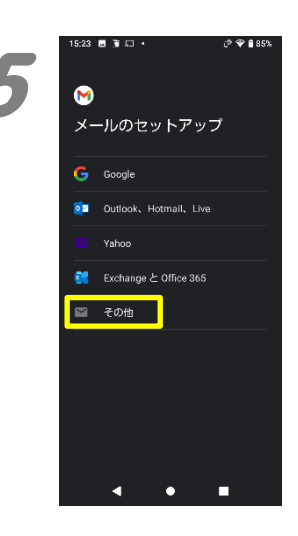

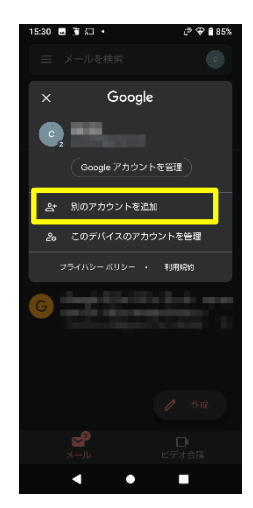

3. もう一度、『メール』を押します。

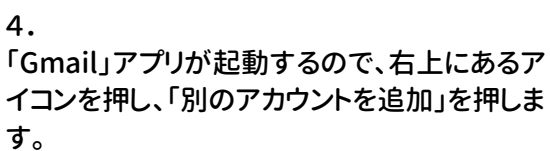

5.

「メールのセットアップ」が表示されますので、 「その他」を押します。

14:27 🛈 🖪 🖨 🔹

| · 手載設定             |          |          |          |     |  |
|--------------------|----------|----------|----------|-----|--|
| 戻す                 | .@/_     | ABC      | DEF      | Ý I |  |
| •                  | GHI<br>4 | JKL      | MNO<br>6 | •   |  |
| 912                | PQRS     | TUV      | WXYZ     | ц   |  |
| あ <mark>A</mark> 1 | A⊷a      | -+*<br>0 | .,?!     | 完了  |  |
|                    | •        | •        |          |     |  |

ೆ ಅ ♥ 🔒 50%

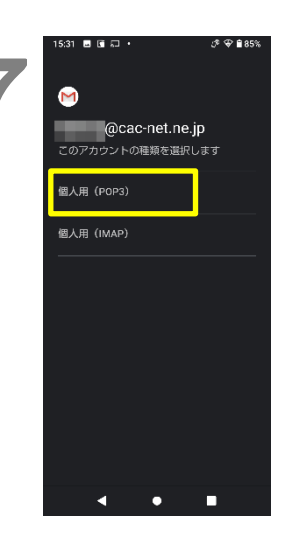

6. メールアドレスを入力し、『手動設定』を押しま す。

7.

「このアカウントの種類を選択します」が表示されますので、『個人用(POP3)』を押します。

8. 「パスワード」の欄にパスワードを入力して、「次 へ」を押します。

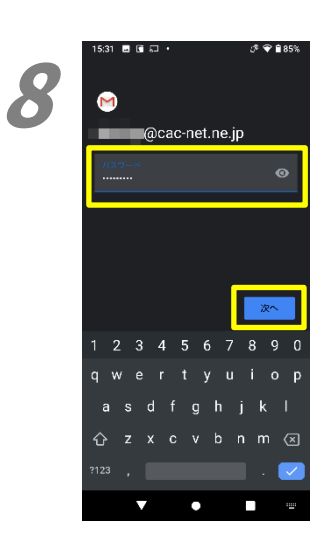

9

| 15:32 🖬 🖬 💭 🔸              | ೆ 🗢 🗎 84% |
|----------------------------|-----------|
| 1                          |           |
| 受信サーバーの設定                  |           |
| ユーザー名                      |           |
|                            | ø         |
| サーバー<br>mail.cac-net.ne.jp |           |
| サーバーからメールを削除               |           |
| 受信トレイから別隊したとき              | -         |
|                            |           |
|                            |           |
|                            | 次~        |
| ▲ ● □                      |           |

9.

「受信サーバーの設定」が表示されます。 画面の各項目を入力します。

ユーザー名:アカウント名 (メールアドレスの@より左側) パスワード:自動で入力されます。 サーバー:mail.cac-net.ne.jp

入力が終わったら、「次へ」押します。

| 14:21 🛈 🖬 😅 •                    | J* ▼ ∎ 50%         |
|----------------------------------|--------------------|
| 1                                |                    |
| 送信サーバーの設定                        |                    |
| ログインが必要                          |                    |
| ユーザーぞ,                           |                    |
|                                  | <ul><li></li></ul> |
| smtp.cac-net.ne.jp               |                    |
|                                  |                    |
|                                  |                    |
|                                  |                    |
|                                  | 次~                 |
| <ul> <li>▲</li> <li>●</li> </ul> |                    |

10. 「送信サーバーの設定」が表示されます。 画面の各項目を入力します。

ユーザー名:アカウント名 (メールアドレスの@より左側) パスワード:自動で入力されます。 サーバー:smtp.cac-net.ne.jp

入力が終わったら、「次へ」押します。

## 11.

「アカウントのオプション」が表示されます。同 期や通知、同期頻度の設定をします。 同期頻度:メールをチェックする間隔です。短 くするとメールがすぐに受信できますが、通信 容量やバッテリーを多く消費します。 メールの着信を知らせる:チェックを入れると 着信音で通知します。 このアカウントのメールを同期:チェックを入 れると設定した同期頻度で同期します。

入力が終わったら、「次へ」を押します。

12.

「アカウントの設定が完了しました。」が表示さ れます。 『名前』欄に、自分の差出名を入力します。ここ に入力した名前が、メールを送った 相手に差出人として表示されます。

入力が終わったら、「次へ」を押します。

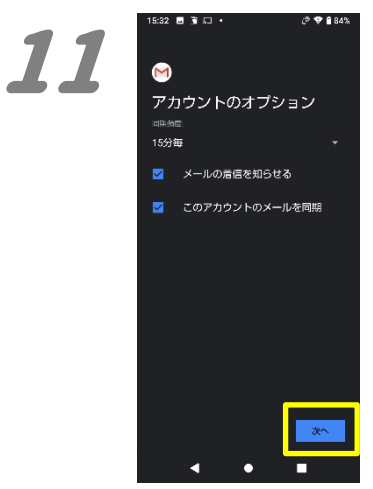

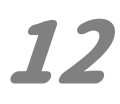

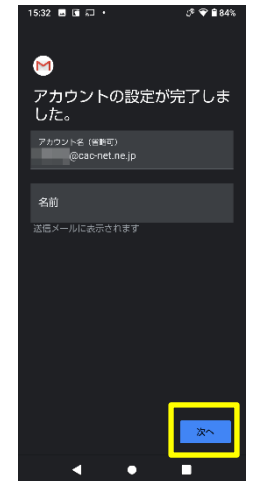

13. 受信トレイに戻りますので、右上にあるアイコン を押します。

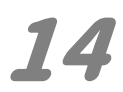

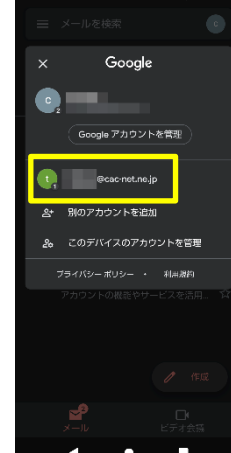

\* 🗣 🖬 &

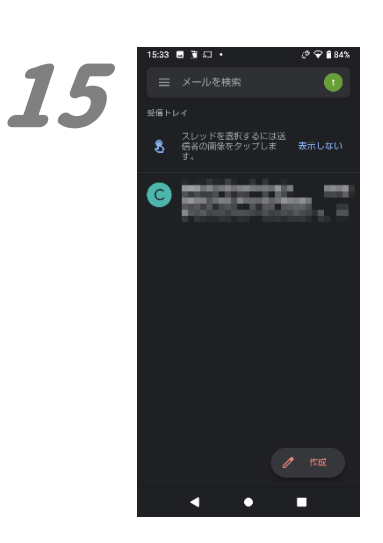

14.

アカウントの一覧が表示されますので、 新たに追加したアカウントを選択します。

15.

受信トレイが表示されます。 受信できていれば、設定は完了です。

2021 年 11 月発行